Mit Hilfe des Web File Manager (kurz WebFiler) können Hochschulangehörige **innerhalb und außerhalb des Campus** auf die Datenlaufwerke des PC-Verbundsystems der Jade Hochschule zugreifen. Der Zugriff erfolgt über eine gesicherte, verschlüsselte Verbindung über einen **Webbrowser** oder einen **Datei-Manager**:

# Webbrowser

Der Zugriff via **Webbrowser** ist im Wesentlichen für das Einsehen und Herunterladen von Daten gedacht und bietet lediglich einen **eingeschränkten Komfort**. Den WebFiler erreichen Sie mit einem Webbrowser unter folgendem Link:

#### WebFiler

Bitte melden Sie sich mit der Standardanmeldung (Form: ma1150) an.

## **Datei-Manager**

Der Zugriff via **Datei-Manager** über das WebDAVs-Protokoll mit dem WebFiler bietet einen **komfortableren Zugriff**, dazu müssen Sie allerdings ihren Datei-Manager entsprechend konfigurieren.

Verwenden Sie diese Zugriffsmöglichkeit mit Vorsicht. WebDAV Clients beherrschen in einigen Fällen das sogenannte "File-Locking" nicht zuverlässig, welches zur Folge hat das bei einem gleichzeitigen Zugriff auf ein Dokument nur die zuletzt gespeicherte Version verbleibt.

## **Microsoft Windows**

Der im Betriebssystem Microsoft Windows enthaltene WebDAV-Client funktioniert leider nur sehr unzuverlässig, daher müssen Sie sich zunächst eine WebDAV-fähige Software installieren und entsprechend konfigurieren. Das Hochschulrechenzentrum hat daher Lizenzen der WebDAV-fähigen Software WebDrive beschafft. Diese finden Sie

- im WebFiler unter JADE-HS Daten (X) / HRZ-Support / WebDrive
- auf den Datenlaufwerken unter Daten X:\HRZ-Support\WebDrive

Wechseln Sie hier in den Ordner passend zu ihrem Betriebssystem. Nach der erfolgreichen Installation konfigurieren Sie diese bitte wie folgt:

#### WebDrive lizensieren:

- Im oben genannten Verzeichnis finden Sie die Datei Lizenz.txt, kopieren Sie sich hier die Seriennummer (in die Zwischenablage)
- Im WebDrive-Client wählen Sie Einstellungen → Lizenz aktivieren
- Fügen Sie die Seriennummer (aus der Zwischenablage) in das Feld Registrierungscode ein
- Wählen Sie den Button "Lizenz Aktivieren"

#### WebDrive konfigurieren:

- Im WebDrive-Client wählen Sie "Verbindung Hinzufügen" (oben das + Zeichen)
- Wählen Sie die Karte "WebDAV"
- Verbindungsname: JADE-HS PC-Verbundsystem (oder kurz: JADE-HS PC-VS)
- Serveradresse: https://webfiler.jade-hs.de/HTCOMNET/hcwebdav/
- Benutzername: Standardanmeldung (Form: ma1150)
- Kennwort: < Ihr Passwort>
- Laufwerksbuchstabe: Y:\
- WebDAV-Einstellungen → Zertifikateinstellungen
  - Das Serverzertifikat automatisch akzeptieren: aktiviert
- Klicken Sie auf "Speichern unter"

Zur Nutzung doppelklicken Sie auf die neu konfigurierte Verbindung.

## Apple macOS

Finder / Gehe zu / Mit Server verbinden ...

- Geben Sie in das Feld Serveradresse oberhalb "Bevorzugte Server" folgende Adresse ein: https://webfiler.jade-hs.de/HTCOMNET/hcwebdav/
- Klicken Sie auf das ",+" Symbol, um den Ort als bevorzugten Server zu speichern
- Klicken Sie auf "Verbinden"
- Verbinden als registrierter Benutzer
  - Name: Bitte melden Sie sich mit der Standardanmeldung (Form: ma1150) an.
- Sichern Sie das Kennwort im Schlüsselbund
- Im Finder erscheinen nun die beiden Datenlaufwerke X:\ und Z:\

## Ubuntu Linux

Nautilus (Dateien) / Andere Orte

- Mit Server verbinden:davs://webfiler.jade-hs.de/HTCOMNET/hcwebdav/
- Benutzername: Standardanmeldung (Form: ma1150)
- Passwort: < Ihr Passwort>
- Optional: Passwort nie vergessen (dann wird das Passwort im lokalen Schlüsselbund gespeichert)
- Optional: Lesezeichen hinzufügen und umbenennen in JADE-HS PC-Verbundsystem (oder kurz: JADE-HS PC-VS)

From: https://hrz-wiki.jade-hs.de/ - **HRZ-Wiki** 

Permanent link: https://hrz-wiki.jade-hs.de/de/tp/datadrives/webfiler

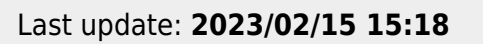

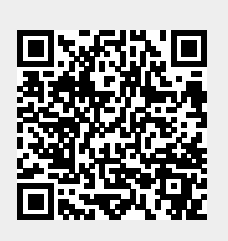